# Wonderware<sup>®</sup> FactorySuite<sup>™</sup>

SQL Access Manager Руководство пользователя

Редакция А

Август 2002

Invensys Systems, Inc.

© 2004 Klinkmann. Все права защищены.

www.klinkmann.com

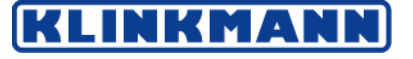

Finland P.O. Box 38, FI-00371 Helsinki Ph. +358 9 540 4940 Fax +358 9 5413 541 automation@klinkmann.fi

Москва Tallinn Rīga Vilnius Київ

Санкт-Петербург тел. +7 812 327 3752; klinkmann@klinkmann.spb.ru тел. +7 095 461 3623; moscow@klinkmann.spb.ru tel. + 372 668 4500; klinkmann.est@klinkmann.ee tel. +371 738 1617; klinkmann@klinkmann.lv tel. +370 5 215 1646; post@klinkmann.lt тел. +38 044 239 1250; klinkmann@klinkmann.kiev.ua Все права защищены. Дублирование, хранение в справочной системе, а также передача настоящего руководства, как целиком, так и частями, в любом виде (электронном, печатном, фотографическом и ином другом) без предварительного письменного согласия со стороны Invensys Systems, Inc. запрещается. Никакая ответственность по авторским правам и патентам в результате использования информации, содержащейся в настоящем документе, не возникает. Несмотря на то что при подготовке настоящего руководства и соблюдались все требуемые меры контроля, ни издатель, ни авторы не несут никакой ответственности за возможные ошибки или опечатки. Кроме того, не предполагается возникновения никакой ответственности за ущерб, причинённый использованием информации, которая содержится в настоящем руководстве.

Информация, приведённая в настоящем руководстве, может модифицироваться и корректироваться без какого-либо предварительного уведомления и ни в какой мере не представляет собой какие-либо обязательства со стороны Invensys Systems, Inc. Описываемое в данном документе программное обеспечение поставляется в соответствии с условиями лицензии или соглашения о нераспространении. Указанное программное обеспечение может использоваться и копироваться только в соответствии с положениями данных документов.

#### © 2002 Invensys Systems, Inc. Все права защищены.

Invensys Systems. Inc. 33 Commercial Street Foxboro, MA 02035 (949) 727-3200 http://www.wonderware.com

#### Торговые марки

Все используемые в настоящем руководстве термины, известные как торговые марки или служебные обозначения, выделены соответствующим образом. Invensys Systems, Inc. не имеет возможности проверить достоверность этих сведений. Использование какого-либо термина в настоящем руководстве не должно рассматриваться как подтверждение достоверности указанной торговой марки или служебного обозначения.

Alarm Logger, ActiveFactory, ArchestrA, Avantis, DBDump, DBLoad, DTAnalyst, FactoryFocus, FactoryOffice, FactorySuite, hotlinks, InBatch, InControl, IndustrialRAD, IndustrialSQL Server, InTouch, InTrack, MaintenanceSuite, MuniSuite, QI Analyst, SCADAlarm, SCADASuite, SuiteLink, SuiteVoyager, WindowMaker, WindowViewer, Wonderware и Wonderware Logger являются торговыми знаками компании Invensys plc, её дочерних компаний и подразделений. Все остальные наименования могут представлять собой торговые марки соответствующих владельцев.

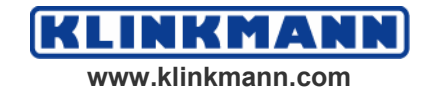

# Содержание

| Введение                                      |        |
|-----------------------------------------------|--------|
| О руководстве                                 |        |
| Техническая поддержка                         |        |
| Совместимость с ОДВС                          |        |
| онфигурирование и подключение к база          | м данн |
| Поддержка Oracle 8.0                          |        |
| Формат SQLConnect()                           |        |
| Запись времени и даты в поля Oracle           |        |
| Поддержка Microsoft SQL Server                |        |
| Поддерживаемые типы данных                    |        |
| Поддержка Microsoft Access                    |        |
| Длина строки                                  |        |
| Типы данных, поддерживаемые базой данных      |        |
| онфигурирование SQL Access Manager            | 1      |
| Общие сведения об SQL Access Manager          |        |
| Создание Списка соответствия (Bind List)      |        |
| Использование специальных ограничителей       |        |
| Создание Шаблона таблицы                      |        |
| Файл SQL.DEF                                  |        |
| 1спользование SQL-функции                     | 2      |
| SQL-функции                                   |        |
| Функция                                       |        |
| Параметры SQL-функций                         |        |
| Применение SQL-функций в скриптах QuickScript |        |
| Построение сложных запросов                   |        |
| Извлечение значений в InTouch-теги            |        |
| Сохранение InTouch-тегов в полях базы данных  |        |
| Подключение правил обновления данных          |        |
|                                               |        |
| <b>Троблемы и их методы устранения</b>        |        |

© 2004 Klinkma Руководство пользователя по InTouch SQL Access Manager

| Предметный указатель                           | 49 |
|------------------------------------------------|----|
| InTouch                                        | 47 |
| SQL Access и ODBC                              | 45 |
| Зарезервированные слова                        | 45 |
| Отладка SQL-доступа                            | 43 |
| Сообщения об ошибках, выдаваемые базами данных | 43 |
| Коды возврата и соответствующие сообщения      | 40 |

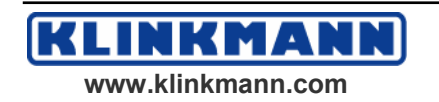

© 2004 Klinkmann. Все права защищены. Руководство пользователя по InTouch SQL Access Manager

# ГЛАВА 1

# **SQL Access Manager**

Wonderware® FactorySuite<sup>™</sup> SQL Access Manager (Менеджер SQL-доступа) позволяет создавать, модифицировать, манипулировать содержимым и удалять пользовательские таблицы в базе данных. Информация в базе данных хранится в виде таблиц, которые могут иметь общие атрибуты или поля. SQL (Structured Query Language – язык структурированных запросов) – это язык, позволяющий выполнять необходимые действия над хранимой информацией.

### Содержание

- Введение
- Сведения о настоящем руководстве
- Техническая поддержка
- Совместимость с ОДВС

# Введение

Программа InTouch SQL Access Manager – это средство, облегчающее передачу различной информации, такой как рецепты смесей и т.д. из SQLбазы данных в InTouch-приложение. С её помощью упрощается передача оперативных данных, состояния алармов или архивной информации из InTouch в SQL-базу. Например, после окончания технологического цикла какого-либо оборудования может возникнуть необходимость сохранения определённых наборов данных для различных приложений. SQL-базы обеспечивают возможность обмена информацией между одним или несколькими приложениями. SQL Access Manager обеспечивает выдачу хранимой информации в любое InTouch-приложение.

Продукт InTouch SQL Access Manager состоит из собственно программы SQL Access Manager и SQL-функций. Программа SQL Access Manager используется для создания и определения соответствия столбцов таблиц базы данных переменным Словаря InTouch-приложения. Этот процесс называется "связывание" (binding). Связывание InTouch-переменных со столбцами таблицы позволяет SQL Access Manager напрямую манипулировать информацией в базе данных. Наименования полей базы данных и соответствующих переменных хранятся программой в файле "SQL.DEF" в CSV-формате (Comma Separated Variable – переменные, разделённые запятыми). Этот файл находится в том же каталоге, что и InTouch-приложение, и может просматриваться и модифицироваться как программой SQL Access Manager, так и любым текстовым редактором типа Notepad и т.д. SQL Access Manager создаёт также шаблоны таблиц (Table Templates), определяющие формат и структуру базы данных.

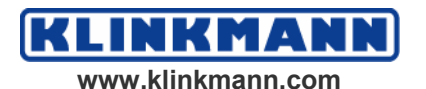

Дополнительную информацию о связывании переменных со столбцами таблиц и Шаблонах таблиц можно найти в Главе 3 настоящего руководства "Конфигурирование SQL Access Manager".

SQL-функции можно использовать в любом исполнительном скрипте InTouch. Эти функции могут автоматически запускаться в момент операторского ввода, при изменении значения переменной или возникновении определённых условий. В частности, при возникновении аварийной ситуации возможен автоматический запуск функций SQLInsert() и SQLUpdate(), сохраняющих в таблице все необходимые прикладные данные и сведения об аларме. Кроме того, с помощью SQLфункций можно создавать новые таблицы, осуществлять вставку новых строк в таблицу, редактировать существующие строки, чистить и уничтожать таблицы, выбирать и просматривать требуемые строки и т.д.

**Примечание.** <u>Не</u> упоминаемые в настоящем руководстве базы данных системой <u>не</u> поддерживаются.

# О руководстве

Данное руководство состоит из нескольких глав, описывающих определённые аспекты использования SQL Access Manager. Руководство написано в "процедурном" формате – решение каждой задачи приведено в виде последовательности выполнения шагов.

При просмотре данного руководства в онлайновом режиме в некоторых местах будут видны перекрёстные ссылки, отмеченные зелёным цветом текста. Это ссылки на другие разделы и главы руководства, щёлкнув на которых, можно сразу перейти к соответствующей информации. После перехода вы сможете так же просто вернуться обратно, нажав кнопку Back (назад).

**Подсказка.** "Подсказки" информируют вас о более простом и быстром способе выполнения поставленной задачи.

Подробные сведения о среде разработки InTouch, её инструментах и требованиях можно найти в *Руководства пользователя InTouch*.

В Главе 1 "Программные элементы WindowMaker" *Руководства* пользователя InTouch содержится информация о среде разработки WindowMaker и её инструментальных средствах. Способы работы с окнами, графическими объектами, мастерами, ActiveX-объектами и т.д. приведены в Главе 2 "Использование WindowMaker" этого же документа.

Информацию о среде исполнения InTouch (WindowViewer) вы можете найти в онлайновой справочной системе *Руководство пользователя InTouch Runtime*.

Более подробную информацию о языке скриптов InTouch, о системных переменных, о полях переменных (.fields) можно найти в *InTouch Reference Guide*.

Более подробную информацию о дополнительной программе SPC Рго можно найти в *Руководстве пользователя по SPC*.

Более подробную информацию о дополнительной программе Recipe Manager можно найти в *Руководстве пользователя по Recipe Manager* (Менеджер рецептов).

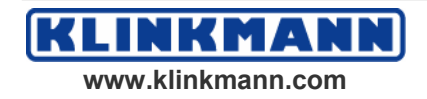

Пакет FactorySuite содержит справочную информацию в электронном виде для всех компонент пакета.

**Примечание.** Чтобы просматривать или распечатывать электронные руководства, вы должны установить Adobe Acrobat Reader (версии 4.0 или выше).

## Основные предположения

Предполагается, что пользователь имеет некоторые знания в следующих областях:

- Операционные системы Windows 95 и/или Windows NT.
- Принципы использования мыши, меню Windows, выбора вариантов и вызова справки.
- Программирование и макроязык. Желательно разбираться в таких вопросах, как переменные, операторы, функции и методы.

# Техническая поддержка

Служба Технической Поддержки компании Wonderware предлагает самые разные варианты помощи по вопросам, связанным с продуктами Wonderware и их использованием.

Прежде чем обращаться в Техническую службу, прочтите соответствующие главы своего *Руководства пользователя SQL Access Manager*, которые могут помочь вам в решении возникшей проблемы. Если оно вам не поможет и вы вынуждены будете обратиться в службу технической поддержки, предоставьте ей следующую информацию:

- 1. Серийный номер программного обеспечения.
- 2. Номер версии InTouch.
- 3. Тип и номер версии операционной системы (например Microsoft Windows NT версии 4.0 для рабочей станции).
- 4. Точный текст сообщений об ошибках, выданных системой.
- 5. Все соответствующие распечатки программ Wonderware Logger, Microsoft Diagnostic MSD и других диагностических утилит.
- 6. Подробное описание попыток разрешения возникших проблем и полученных результатов.
- 7. Описание, почему возникла данная проблема.
- 8. При наличии номер, присвоенный ранее вашей проблеме группой Технической Поддержки Wonderware (если данная проблема ещё не решена).

Дополнительную информацию по Технической Поддержке можно найти в *Руководстве администратора системы FactorySuite*.

# Совместимость с ОДВС

SQL Access Manager совместим со стандартом ODBC и может взаимодействовать с любой базой данных (при условии, что в системе имеется соответствующий ODBC-драйвер). До использования ODBC-

драйвера его необходимо сконфигурировать при помощи программы Microsoft ODBC Administrator, для того чтобы установить связи между ODBC-приложением и базой данных.

#### Чтобы сконфигурировать ОDBC-драйвер:

- 1. Запустите программу Microsoft ODBC Administrator.
- 2. Выберите драйвер или источник данных, нажмите кнопку Add New Name (добавить новое имя), Set Default (установить параметры по умолчанию) или Configure (конфигурировать). Появится диалоговое окно ODBC Driver Setup (параметры ODBC-драйвера).

| Настройка                                   | Описание                                                                                                    |  |
|---------------------------------------------|----------------------------------------------------------------------------------------------------|--|
| Data Source Name<br>(имя источника данных)  | Описание пользовательского имени, идентифицирующего источник данных.                                                     |  |
| Description<br>(описание)                   | Описание источника данных.                                                                                               |  |
| Database Directory<br>(каталог базы данных) | Каталог, в котором хранятся файлы базы<br>данных. Если каталог не указан, то<br>подразумевается текущий рабочий каталог. |  |

Подсказка. Введите также всю остальную информацию, необходимую для конфигурирования драйвера.

3. Нажмите ОК.

**Подсказка.** Драйвер записывает введённые значения в файл ODBC.INI. Все эти величины являются параметрами по умолчанию при подключении к определённому источнику данных. Значения по умолчанию могут быть изменены путём модификации полей источника данных. Если какой-либо атрибут отсутствует в диалоговом окне ODBC Driver Setup (определение параметров драйвера), его можно вручную ввести в соответствующую секцию файла ODBC.INI.

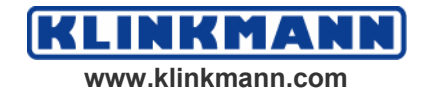

# ГЛАВА 2

# Конфигурирование и подключение к базам данных

SQL Access Manager поддерживает доступ к базам данных, разработанных в Oracle, Microsoft SQL Server и Microsoft Access. Требования со стороны каждой базы конкретны и уникальны. Каждой базе данных посвящён отдельный параграф, в котором содержится информация о её конфигурировании для обеспечения взаимодействия с SQL Access Manager.

## Содержание

- Поддержка Oracle 8.0
- Поддержка Microsoft SQL Server
- Поддержка Microsoft Access
- Типы данных, поддерживаемых БД

# Поддержка Oracle 8.0

### Для взаимодействия с БД Oracle 8.0:

- 1. Проверьте, что Oracle OLEDB Provider (MSDAORA.DLL) установлен на вашем компьютере. Этот файл устанавливается утилитой MDAC при установке InTouch.
- 2. Подключитесь к Oracle, выполнив функцию SQLConnect() в InTouchскрипте действия.

Дополнительную информацию о функции SQLConnect() можно найти в Главе 4 "SQL-функции".

# Формат SQLConnect()

Подключение к базам данных Oracle выполняется с помощью функции **SQLConnect()**, имеющей следующий формат:

SQLConnect(ConnectionID,"<attribute>=<value>; <attribute>=<value>;...");

В следующей таблице приведено описание всех атрибутов, используемых Oracle.

| Атрибут  | Значение          |  |
|----------|-------------------|--|
| Provider | MSDAORA           |  |
| User ID  | Имя пользователя. |  |

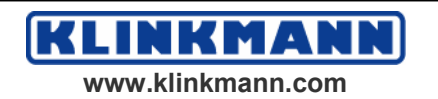

| Password    | Пароль.                    |
|-------------|----------------------------|
| Data Source | Имя машины сервера Oracle. |

### Пример:

SQLConnect(ConnectionId, "Provider=MSDAORA; Data Source=OracleServer; User ID=SCOTT; Data

Password=TIGER;");

## Запись времени и даты в поля Oracle

Для регистрации времени и даты в полях данных Oracle необходимо сформировать Bind List (список соответствия), используя функцию delim.

#### Для регистрации даты и времени в поле данных Oracle:

1. В окне Application Explorer в группе SQL Access Manager щёлкните дважды на строке Bind List (список соответствия). Появится диалоговое окно Bind List Configuration (конфигурирование списка соответствия):

| Bind List Configuration          |                     |
|----------------------------------|---------------------|
| Add Item Delete Item Modify Item | Cancel OK           |
| Bind List Name: List1            | Save                |
| <u>I</u> agname.FieldName        | <u>C</u> olumn Name |
| Date_Time_Tag                    | DATE_TIME delim()   |
| Tagname <u>F</u> ieldName        | Move Up Move Down   |
| Tagname.FieldName                | Column Name         |
| Date_Time_Tag                    | DATE_TIME delim()   |
|                                  |                     |
|                                  |                     |
|                                  |                     |
|                                  |                     |
|                                  |                     |
| <u>  • [</u>                     |                     |

- 2. В поле TagName.FieldName введите имя используемой переменной.
- 3. В поле Column Name (название столбца) введите обращение к функции DATE\_TIME delim().
- 4. В вашем InTouch-приложении для получения текущей даты и времени суток используйте скрипт. Например.
  - DATE\_TIME\_TAG = "TO\_DATE(" + \$DateString + "" + StringMid(\$TimeString,1,8) + "",'mm/dd/yy hh24:mi:ss')";

Подсказка. Дата\_время\_переменная отображаются в следующем формате:

TO\_DATE('08/22/97 23:32:18' ,'mm/dd/yy hh24:mi:ss')

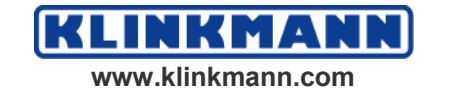

© 2004 Klinkmann. Все права защищены. Руководство пользователя по InTouch SQL Access Manager

# Поддержка Microsoft SQL Server

## Для взаимодействия с Microsoft SQL Server:

- 1. Сконфигурируйте клиента базы данных Windows.
- 2. Подключитесь к Microsoft® SQL Server при помощи функции SQLConnect() из скрипта InTouch.

Дополнительную информацию о функции **SQLConnect()** можно найти в Главе 4 "SQL-функции".

## Формат функции SQLConnect()

Подключение к базам данных Microsoft SQL Server выполняется с помощью функции **SQLConnect().** При выполнении этой функции происходит регистрация приложения на сервере базы данных и установление соединения с базой данных, позволяющее выполнять и другие SQL-функции. Формат обращения к **SQLConnect()** следующий:

```
SQLConnect(ConnectionID,"<attribute>=<value>; <attribute>=<value>;...");
```

В следующей таблице приведено описание всех атрибутов, используемых Microsoft SQL Server.

| Атрибут  | Значение                                                                  |  |
|----------|---------------------------------------------------------------------------|--|
| Provider | SQLOLEDB                                                                  |  |
| DSN      | Название источника данных, указанное в окне Microsoft ODBC Administrator. |  |
| UID      | Имя пользователя. Регистр вводимых символов имеет значение.               |  |
| PWD      | Пароль. Регистр вводимых символов имеет значение.                         |  |
| SRVR     | Имя компьютера-сервера с таблицами базы данных.                           |  |
| DB       | Имя базы данных.                                                          |  |

## Пример:

SQLConnect(ConnectionId,"DSN=SQL\_Data;UID=OPERATOR; PWD=XYZZ");

## Поддерживаемые типы данных

SQL Access Manager поддерживает четыре типа данных в InTouch (дискретный, целый, вещественный, символьный) с соответствующими типами базах данных. Тип данных **char** соответствует символьным строкам фиксированной длины. InTouch-переменные типа "message" должны иметь тип char. Указание длины поля обязательно. Максимальная длина поля типа char в базах данных Microsoft SQL Server равна 8000 символам. Максимальная длина InTouch-переменных типа "message" равна 131 символу. Если длина InTouch-переменной типа "message" превышает размер поля базы данных, то при занесении символьной строки в базу она будет усечена до указанного значения.

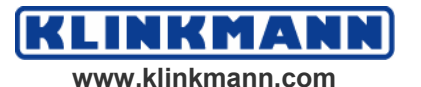

Тип данных int предназначен для InTouch-переменных типа Integer. Если длина поля не указана, то её значение будет равно длине поля по умолчанию для данного типа полей. Если длина указана, то она должна иметь формат Width, где Width – это общее число позиций для столбца.

Вещественные числа соответствуют InTouch-переменным типа Real. Длина поля определяется базой данных. Указание длины поля для данных этого типа не обязательно.

# Поддержка Microsoft Access

Для взаимодействия с Microsoft Access необходимо подключиться к ней при помощи функции **SQLConnect()**.

## Формат функции SQLConnect()

Подключение к базам данных Microsoft Access выполняется с помощью функции **SQLConnect().** При исполнении этой функции происходит регистрация приложения на сервере базы данных и установление соединения с базой, позволяющее выполнять и другие SQL-функции. Формат обращения к **SQLConnect()** следующий:

```
SQLConnect(ConnectionID,"<attribute>=<value>; <attribute>=<value>;...");
```

DSN является атрибутом, используемым Microsoft Access и именем источника данных, определённом в Microsoft ODBC Administrator.

#### Пример:

SQLConnect(ConnectionID,"DSN=MSACC");

### Длина строки

Конкретные типы, которые SQL Access Manager поддерживает, зависят от версии, используемого ODBC-драйвера. Текстовые данные соответствуют символьным строкам фиксированной длины (для InTouch-переменных типа "message"), при этом указание длины обязательно. Максимальная длина текстовых полей в базах данных Microsoft Access равна 255 символам, длина же InTouch-переменных типа "message" не может превышать 131 символ. Если длина InTouch-переменной типа "message" превышает размер поля базы данных, то при занесении символьной строки в базу она будет усечена до указанного значения. ODBC-драйвер для Microsoft Access поддерживает названия столбцов длиной до 17 символов. Максимально допустимое число столбцов при использовании операторов типа SQLSetStatement(Select Col1, Col2,...) – 40.

# Типы данных, поддерживаемые базой данных

## Oracle

| Тип данных | Длина,<br>символов | Длина по<br>умолчанию,<br>символов | Диапазон<br>значений | Тип<br>InTouch-<br>переменных |
|------------|--------------------|------------------------------------|----------------------|-------------------------------|
| char       | 2 000<br>символов  | 1                                  |                      | Message                       |

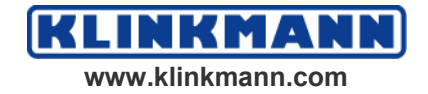

© 2004 Klinkmann. Все права защищены. Руководство пользователя по InTouch SQL Access Manager

| number 38 цифр 38 ци | ıφp Integer |
|----------------------|-------------|
|----------------------|-------------|

# Microsoft SQL Server

| Тип данных | Длина,<br>символов | Длина по<br>умолчанию<br>, символов | Диапазон<br>значений                                  | Тип<br>пере-<br>менных |
|------------|--------------------|-------------------------------------|-------------------------------------------------------|------------------------|
| char       | 8000<br>символов   |                                     |                                                       | Message                |
| Int        |                    |                                     | от —2 147 483 648<br>до 2 147 483 647                 | Integer                |
| float      | 15 цифр            |                                     | от —1,79Е <sup>+308</sup><br>до 1,79Е <sup>+308</sup> | Real                   |

# Microsoft Access 2000

| Тип данных | Длина,<br>символов | Длина по<br>умолчанию,<br>символов | Диапазон<br>значений | Тип<br>InTouch-<br>переменных |
|------------|--------------------|------------------------------------|----------------------|-------------------------------|
| text       | 255<br>символов    |                                    |                      | Message                       |
| number     |                    |                                    |                      | Integer                       |
| number     |                    |                                    |                      | Real                          |

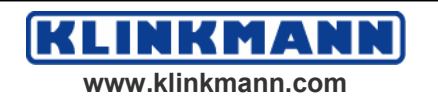

# ГЛАВА З

# Конфигурирование SQL Access Manager

Вспомогательная программа SQL Access Manager создаёт Bind Lists (списки соответствия) и Table Templates (шаблоны таблиц). В Bind Lists определены соответствия между столбцами таблиц базы данных и переменными Словаря InTouch-приложения. Table Templates определяют структуру и формат новых таблиц в базе.

#### Содержание

- Общие сведения об SQL Access Manager
- Использование специальных ограничителей
- Создание Шаблона таблицы
- Файл SQL.DEF

# Общие сведения об SQL Access Manager

Определение структуры нового файла базы данных происходит в момент выполнения команды **SQLCreateTable()** в InTouch-приложении на основании аргументов Шаблона таблицы.

При выполнении команд SQLInsert(), SQLSelect() и SQLUpdate() выбор InTouch-тегов и соответствующих столбцов таблиц осуществляется в зависимости от содержания Списка соответствия (Bind List).

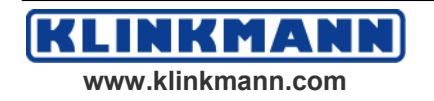

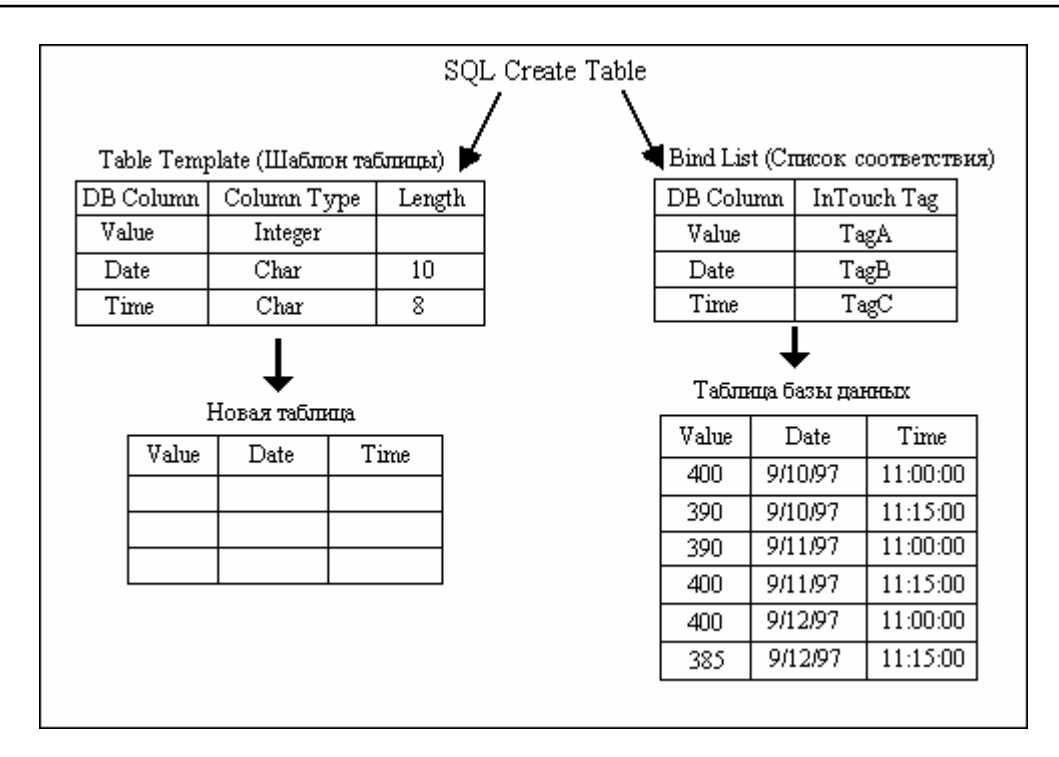

# Создание Списка соответствия (Bind List)

В Bind List определено соответствие между тегами InTouch-приложения и столбцами таблицы базы данных.

Для создания нового списка:

1. В меню Special (специальные) укажите на строку SQL Access Manager и щёлкните команду Bind List (список соответствия), либо в окне Application Explorer в группе SQL Access Manager дважды щёлкните строку Bind List (список соответствия).

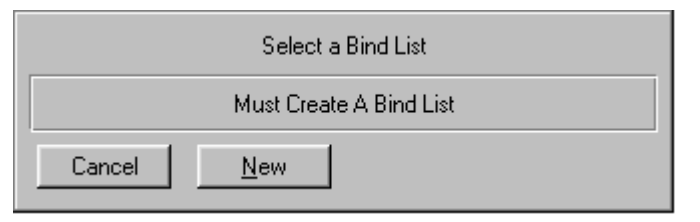

- 2. Нажмите кнопку New (новый).
- 3. Появится диалоговое окно Bind List Configuration (конфигурация Списка соответствия):

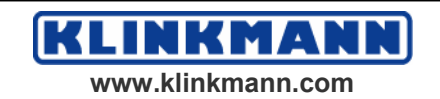

| Bind List Configuration          |                                   |
|----------------------------------|-----------------------------------|
| Add Item Delete Item Modify Item | Cancel OK                         |
| Bind List Name: Demographic      | Save                              |
| Tagname.FieldName<br>firstname   | <u>C</u> olumn Name<br>First_Name |
| Tagname <u>F</u> ieldName        | Move Up Move Down                 |
| Tagname.FieldName                | Column Name                       |
| firstname<br>lastname            | First_Name<br>Last_Name           |
|                                  |                                   |
|                                  |                                   |
|                                  |                                   |
|                                  | •                                 |

**Подсказка.** При щелчке правой кнопкой мыши на любом текстовом поле диалогового окна появится меню команд, применимых к выделенному сегменту текста.

4. Введите имя Списка соответствия в поле Bind List Name (имя Списка соответствия).

**Подсказка.** Имя Списка не должно превышать в длину 32 символа. Созданный Список связывает между собой столбцы таблиц базы данных с тегами InTouch. Например, если пользователь собирает сведения о составе семьи своих работников, в данное поле можно ввести какой-либо текст, поясняющий назначение информации.

**Примечание.** Функции SQLInsert(), SQLSelect() и SQLUpdate() при выполнении используют значения из Списка Соответствия. Кроме того, при выполнении SQLExecute() необходимо обращать особое внимание на порядок переменных, поскольку эта функция присваивает переменным новые значения в указанной последовательности.

5. В поле TagName.FieldName введите имя поля (.field) тега InTouch.

**Подсказка.** Словарь тегов связывает теги и их поля с названиями столбцов базы данных. Если указанный тег ещё не определен в Словаре, для раскрытия окна Словаря дважды щёлкните на его имени.

6. Нажмите кнопку **TagName** для указания требуемого тега. Появится диалоговое окно браузера тегов.

**Подсказка.** В окне браузера будут показаны все теги, определённые в текущий момент для выбранного источника переменных. Для выбора какого-либо тега щёлкните на нем дважды либо выделите её и нажмите кнопку **ОК**. Для указания какого-либо поля тега нажмите на кнопку со стрелкой в поле **Dot Field**, выберите требуемое поле и нажмите **OK**.

**Примечание.** Тип тега ввода/вывода, не используемые в вашем приложении, но указанные в Списке соответствия, SQLAccess, будут активизироваться (запрашиваться у сервера ввода/вывода), как только

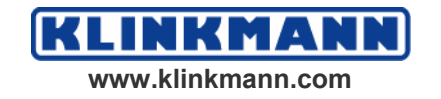

запустится WindowViewer. Чтобы увидеть такое поведение, не требуется никакого подключения к базе данных.

Дополнительную информацию о браузере тегов можно найти в *Руководстве Пользователя InTouch*.

- 7. Нажмите на кнопку FieldName, чтобы добавить имя поля к переменной. Появится диалоговое окно Choose field Name (выбор имени поля).
- 8. Щёлкните на требуемом поле. Диалоговое окно закроется, и выбранное поле автоматически будет добавлено к имени тега **TagName.FieldName**.

Дополнительную информацию о полях тегов можно найти в Главе 4 *Руководства Пользователя InTouch*.

9. В поле Column Name введите название соответствующего столбца.

**Подсказка.** Длина названия столбца не должна превышать 30 символов. Введённое название непосредственно связывается с названием столбца в базе данных. Если во введённом названии содержится хотя бы один пробел, при его использовании в скриптах и указании в Списке соответствия это название должно заключаться в квадратные скобки. Например:

WHERE EXPR= "[Pipe Flow] = "text (tagName, "#");

Подсказка. Для связывания названия столбца с базой данных могут применяться также Специальные ограничители.

Дополнительную информацию о специальных ограничителях можно найти в параграфе "Использование специальных ограничителей".

- 10. Нажмите кнопку **Move Up (переместить вверх)** для перемещения выбранного тега по списку на один уровень вверх.
- 11. Нажмите кнопку **Move Down (переместить вниз)** для перемещения выбранного тега по списку на один уровень вниз.
- 12. Нажмите кнопку Add Item (добавить элемент), чтобы внести в Список выбранные TagName.FieldName и Column Name (название столбца).
- 13. Нажмите кнопку Delete Item (удалить элемент), чтобы удалить из Списка выбранные TagName.FieldName и Column Name (название столбца).
- 14. Нажмите кнопку Modify Item (модифицировать элемент), чтобы изменить в данном Списке выбранные TagName.FieldName и Column Name (название столбца).
- 15. Нажмите ОК для сохранения созданного Списка соответствия и закрытия диалогового окна.

**Подсказка.** При нажатии на кнопку **Save (сохранить)** сохранение информации происходит без закрытия окна.

### Для изменения Списка соответствия:

- 1. В меню Special (специальные) укажите на строку SQL Access Manager и щёлкните команду Bind List (список соответствия), либо в окне Application Explorer в группе SQL Access Manager дважды щёлкните строку Bind List (список соответствия).
- 2. Появится диалоговое окно Select a Bind List (выбор Списка соответствия):

| Select a Bind List | Find: Demographic                         |  |
|--------------------|-------------------------------------------|--|
| Demographic List1  |                                           |  |
| OK Cancel          | <u>N</u> ew <u>M</u> odify <u>D</u> elete |  |

- 3. Укажите имя модифицируемого Списка Соответствия и нажмите кнопку Modify (изменить). Появится диалоговое окно Bind List Configuration (конфигурация Списка соответствия).
- 4. Измените необходимые элементы.
- 5. Нажмите ОК для сохранения внесённых изменений и закрытия диалогового окна.

Дополнительную информацию о конфигурировании Списков Соответствия можно найти в пункте "Для создания Списка Соответствия".

#### Для удаления Списка соответствия:

- 1. В меню Special (специальные) укажите на строку SQL Access Manager и щёлкните команду Bind List (список соответствия), либо в окне Application Explorer в группе SQL Access Manager дважды щёлкните строку Bind List (список соответствия).
- 2. Появится диалоговое окно Select a Bind List (выбор Списка соответствия):

| Select a Bind List | Find: Demographic |
|--------------------|-------------------|
| Demographic List1  |                   |
| OK Cancel          | New Modify Delete |

- 3. Укажите имя удаляемого Списка соответствия.
- Нажмите кнопку Delete (удалить). Появится запрос на подтверждение операции удаления. Нажмите кнопку Yes (да) для удаления Списка либо No (нет) для отмены команды. Вновь появится диалоговое окно Bind List Configuration (конфигурация Списка соответствия).
- 5. Нажмите ОК для закрытия диалогового окна.

### Использование специальных ограничителей

Обычно символьные строки в операторах SQLInsert() и SQLUpdate() заключаются в одинарные кавычки. В некоторых SQL-базах данных входные строки должны иметь в качестве ограничителей другие символы. Например, в Oracle символьные строки должны заключаться в квадратные скобки. В этих случаях необходимо пользоваться функцией Delim():

В диалоговом окне Bind List Configuration (конфигурация Списка соответствия) в поле Column Name (название столбца) после введённого наименования необходимо ввести ключевое слово "delim" (в любом регистре). После ключевого слова должны следовать следующие символы:

- левая скобка;
- левый ограничитель;
- запятая;

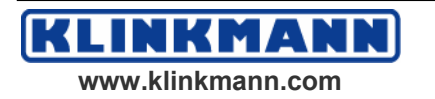

- правый ограничитель;
- правая скобка.

### Пример: datestring delim (',')

Чтобы использовать один и тот же символ-ограничитель и слева, и справа, укажите его в скобках без запятой.

### Пример: datestring delim (' ')

В следующем примере используются различные правый и левый ограничители. Отметьте, в каком месте поля Column Name (имя столбца) вводится строка date delim (','):

| Bind List Configuration            |                                               |
|------------------------------------|-----------------------------------------------|
| Add Item Delete Item Modify Item   | Cancel OK                                     |
| Bind List Name: List1              | Save                                          |
| Iagname.FieldName                  | Column Name                                   |
| Date_Time_Tag                      | DATE_TIME delim(TO_DATE(,))                   |
| Tagname <u>F</u> ieldName          | Move Up Move Down                             |
|                                    |                                               |
| Tagname.FieldName                  | Column Name                                   |
| Tagname.FieldName<br>Date_Time_Tag | Column Name<br>DATE_TIME delim (TO_DATE(',')) |

Дополнительную информацию о записи текущих показаний времени и даты в поля БД Oracle можно найти в Главе 2 "Конфигурирование и подключение к базам данных".

## Создание Шаблона таблицы

С помощью данной команды создаётся Шаблон Таблицы, определяющий структуру и формат новой таблицы базы данных.

### Для создания нового Шаблона:

1. В меню Special (специальные) укажите на строку SQL Access Manager и щёлкните команду Table Template (Шаблон таблицы), либо в окне Application Explorer в группе SQL Access Manager дважды щёлкните строку Table Template (Шаблон таблицы).

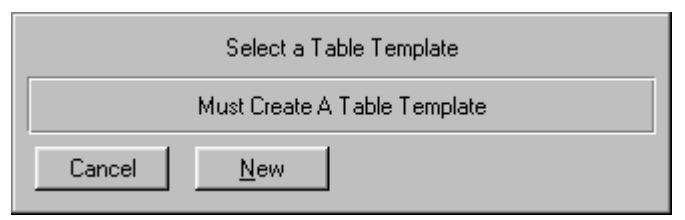

2. Нажмите кнопку New (новый).

www.klinkmann.com

KL

3. Появится диалоговое окно Table Template Configuration (конфигурация Шаблона таблицы):

| Table Template Configu         | iration               |                   |              |                         |
|--------------------------------|-----------------------|-------------------|--------------|-------------------------|
| Add Item Delete Iten           | n <u>M</u> odify Item |                   | 0            | Cancel OK               |
| Ta <u>b</u> le Template Nan    | ne: Template1         |                   |              |                         |
| Column <u>N</u> ame            |                       | Column <u>T</u> y | pe           | Length                  |
| EmployeeID                     |                       | Decimal           |              | 7.2                     |
| Index Type<br>C <u>U</u> nique | C Non-Unigue          | None              |              | llow Null <u>E</u> ntry |
| Column Name                    | Column Type           | Length            | Allow Null E | Index Type              |
| EmployeeID                     | Decimal               | 7.2               | Null         | None                    |
|                                |                       |                   |              | •                       |

Подсказка. При щелчке правой кнопкой мыши на любом текстовом поле диалогового окна появится меню команд, применимых к выделенному сегменту текста.

4. Введите имя Шаблона в поле Table Template Name (имя Шаблона таблицы).

**Примечание.** Имя Шаблона не должно превышать в длину 32 символа. Имя Шаблона используется системой для определения структуры базы данных в момент выполнения функции **SQLCreateTable()**.

- 5. Введите имя столбца в поле Column Name (имя столбца). Длина имени не должна превышать 30 символов.
- 6. Введите тип данных столбца в поле Column Type. Варианты типов данных зависят от вида используемой базы данных.

Дополнительную информацию о типах данных различных баз данных можно найти в Главе 2, в параграфе "Конфигурирование и подсоединение к базам данных".

7. Укажите Index Туре (тип индекса) следующим образом:

### Unique

Каждое значение в этом столбце должно быть уникальным.

### Non-Unique

Уникальность всех значений в данном столбце не требуется

None

Индекс отсутствует.

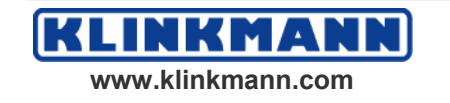

**Подсказка.** Индексный файл автоматически создаётся при выполнении оператора **SQLCreateTable()**.

8. Установите флажок Allow Null Entry (разрешить нулевой ввод) для ввода NULL-значений в строки этого столбца

Подсказка. InTouch не поддерживает NULL-значения.

Если для какой-либо переменной при вводе значение указано не было, то ей будет присвоена следующее значение (в зависимости от типа).

| Тип      | Значение      |
|----------|---------------|
| Discrete | 0             |
| Integer  | 0             |
| Message  | Пустая строка |

При вводе NULL-значения будут преобразовываться в вышеуказанные величины в зависимости от типа.

- 9. Нажмите кнопку Add Item (добавить элемент) для внесения названия, типа столбца, длины и типа индекса в Шаблон Таблицы.
- 10. Нажмите кнопку **Delete Item (удалить элемент)** для удаления названия, типа столбца, длины и типа индекса из Шаблона таблицы.
- 11. Нажмите кнопку **Modify Item (изменить элемент)** для модификации названия, типа столбца, длины и типа индекса в Шаблоне таблицы.
- 12. Нажмите ОК для сохранения Шаблона и закрытия диалогового окна.

**Подсказка.** Нажатие на кнопку **Save (сохранить)** приведёт к сохранению введённой информации без закрытия окна.

### Для изменения Шаблона таблицы:

- 1. В меню Special (специальные) укажите на строку SQL Access Manager и щёлкните команду Table Template (Шаблон таблицы), либо в окне Application Explorer в группе SQL Access Manager дважды щёлкните строку Table Template (Шаблон таблицы).
- 2. Появится диалоговое окно Select a Table Template (выбор Шаблона таблицы):

| Select a Table Template |                          | Fir               | nd: Template1 |  |  |
|-------------------------|--------------------------|-------------------|---------------|--|--|
| Template1               |                          |                   |               |  |  |
| OK Cancel               | <u>N</u> ew <u>M</u> odi | iy <u>D</u> elete |               |  |  |

- 3. Укажите имя модифицируемого Шаблона и нажмите кнопку Modify (изменить). Появится диалоговое окно Table Template Configuration (конфигурация Шаблона таблицы).
- 4. Измените необходимые элементы.
- 5. Нажмите ОК для сохранения внесённых изменений и закрытия диалогового окна.

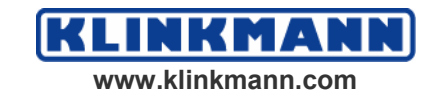

Дополнительную информацию о конфигурировании Шаблона таблицы можно найти в пункте "Для создания Шаблона таблицы".

#### Для удаления Шаблона таблицы:

- 1. В меню Special (специальные) укажите на строку SQL Access Manager и щёлкните команду Table Template (Шаблон таблицы), либо в окне Application Explorer в группе SQL Access Manager дважды щёлкните строку Table Template (Шаблон таблицы).
- 2. Появится диалоговое окно Select a Table Template (выбор Шаблона таблицы):

| Select a Tabl | le Template |             |                |                | Find: Template | 1 |  |  |
|---------------|-------------|-------------|----------------|----------------|----------------|---|--|--|
| Template1     |             |             |                |                |                |   |  |  |
| ОК            | Cancel      | <u>N</u> ew | <u>M</u> odify | <u>D</u> elete |                |   |  |  |

- 3. Укажите имя удаляемого Шаблона таблицы.
- 4. Нажмите кнопку Delete (удалить). Появится запрос на подтверждение операции удаления. Нажмите кнопку Yes (да) для удаления Шаблона либо No (нет) для отмены команды. Вновь появится диалоговое окно Table Template Configuration (конфигурация Шаблона таблицы).
- 5. Нажмите ОК для закрытия диалогового окна.

## Файл SQL.DEF

Информация о Списках соответствия и Шаблонах таблиц хранится в файле с именем "SQL.DEF". Формат этого файла – CSV (Comma-Separated Variable – переменные, разделённые запятыми). Файл "SQL.DEF" можно просматривать и редактировать, используя SQL Access Manager или средствами любого доступного текстового редактора (например Notepad). Информация записана в файле в следующем формате:

:BindListName,Имя\_списка\_соответствия ИмяПеременной 1. ИмяПоля,ИмяСтолбца 1 ИмяПеременной 2 ИмяПоля, ИмяСтолбца 2 ИмяПеременной 3.ИмяПоля, ИмяСтолбца 3 :TableTemplateName,Название\_шаблона\_таблицы

ИмяСтолбца 1, ТипСтолбца, [ДлинаСтолбца], Null, Индекс

ИмяСтолбца 2, ТипСтолбца, [ДлинаСтолбца], Null, Индекс

ИмяСтолбца 3, ТипСтолбца, [ДлинаСтолбца], Null, Индекс

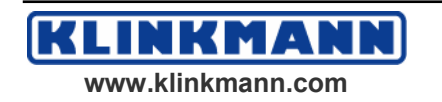

# ГЛАВА 4

# Использование SQL-функции

SQL-функции используются в InTouch для обмена информацией с базами данных. Все они являются расширением набора стандартных QuickScriptфункций InTouch и могут вызываться из любого скрипта. С их помощью выполняется выбор, модификация, добавление или уничтожение строк в таблицах, к которым обращается пользователь.

### Содержание

- SQL-функции
- Параметры SQL-функций
- Применение SQL-функций в Скриптах QuickScript

# SQL-функции

В данном параграфе перечислены доступные SQL-функции. Необходимо помнить, что все они являются синхронными, то есть управление в InTouchприложение не возвращается до тех пор, пока SQL-запрос не будет выполнен (таким образом, все опросы, построения графиков и т.д. приостанавливаются на неопределённый интервал времени до возвращения результата).

Все SQL-функции (за исключением **SQLNumRows()**) возвращают некоторый результат *ResultCode*. Ненулевое возвращаемое значение означает ошибку при выполнении функции и может использоваться в функции **SQLErrorMsg()**.

Стандартный формат обращения к SQL-функциям следующий:

SQLFunction(Parameter1, Parameter2, ...)

Подробные сведения об SQL-функциях и примерах их использования можно найти в Справочном Руководстве по InTouch

## Функция

# SQLAppendStatement(ConnectionId, SQLStatement)

Продолжение SQL-оператора, созданного с помощью SQLStatement для ConnectionId.

# SQLClearParam(StatementId, ParameterNumber)

Присваивает параметру *ParameterNumber* значение 0 или строку нулевой длины в зависимости от типа параметра (числовой или символьный).

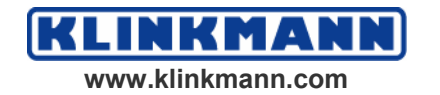

## SQLClearStatement(ConnectionId, StatementId)

Освобождает ресурсы, связанные со StatementId, определяемым оператором *SQLHandle*.

## SQLClearTable(ConnectionId, TableName)

Удаляет все строки в таблице с именем TableName.

## **SQLCommit**(ConnectionId)

Определяет конец последовательности команд, входящих в одну транзакцию.

## **SQLConnect**(ConnectionId, ConnectString)

Параметр *ConnectString* является тем же, что и ConnectionString, определённым в документации по ADO. Этот параметр может быть модифицирован в любом приложении InTouch для подключения через провайдер OLE DB к любой системе управления базами данных.

Параметр *ConnectString* содержит несколько компонентов, разделённых точкой с запятой. Первый компонент обычно является именем провайдера Provider=ProviderName, где ProviderName – это имя OLE DB провайдера для выбранной базы данных. Если в функция SQLConnect() в существующем приложении InTouch не используется ключевое слово Provider в строке подключения *ConnectString*, то будет применяться Microsoft OLE DB Provider для ODBC. Несмотря на то, что существующее приложение InTouch будет работать, рекомендуется использовать соответствующий провайдер OLE DB в строке подключения *ConnectString*. Ниже приведены примеры строки подключения:

### Пример 1

Рекомендуется для использования Microsoft OLE DB Provider for Microsoft Jet:

"Provider=Microsoft.Jet.OLEDB.4.0;Data Source=d:\DBName.mdb;User ID=UserIDStr;Password=PasswordStr;"

Microsoft.Jet.OLEDB.4.0 является актуальным и рекомендуемым OLE DB Provider для Microsoft Jet (Microsoft Access Database engine).

### Пример 2

Microsoft OLE DB Provider для ODBC используется для MS Access как провайдер по умолчанию:

"Provider=MSDASQL;DSN=DSNStr;UID=UserName;PWD=PasswordStr;"

**Примечание.** Идентификаторы пользовательского ID и uid являются взаимозаменяемыми, как и пароль Password и pwd.

### Пример 3

Рекомендуемый формат строки подключения для Microsoft SQL Server:

"provider=sqloledb;Data Source=MyServer;Initial Catalog=MyDB;User Id=sa;Password=;"

Имя провайдера OLE DB для SQL Server – sqloledb.

### Пример 4

Рекомендуемый формат строки подключения для Microsoft SQL Server:

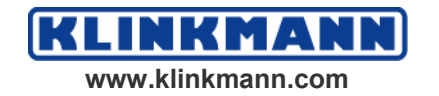

"Provider=SQLOLEDB;uid=sa;pwd=;Database=MyDB"

## Пример 5

Рекомендуемый формат строки подключения для Microsoft SQL Server:

"DSN=Pubs;UID=sa;PWD=;"

## Пример 6

Рекомендуемый формат строки подключения для Microsoft SQL Server: Microsoft OLE DB:

"Data Source=Pubs;User ID=sa;" "Password=;"

**Примечание** Имя источника данных и сервера могут быть взаимозаменяемыми.

## Пример 7

Рекомендуемый формат строки подключения для Oracle:

"Provider=MSDAORA;Data Source=ServerName;User ID=UserIDStr; Password=PasswordStr;"

Если в разделе [InTouch] файла win.ini определяется SQLTrace=1, каждое успешное выполнение функции SQLConnect будет регистрироваться в файле регистрации событий Wonderware Logger.

# **SQLCreateTable**(ConnectionId, TableName, TemplateName)

Создаёт таблицу с именем TableName, используя шаблон TemplateName.

# SQLDelete(ConnectionId, TableName, WhereExpr)

Удаляет строки в таблице TableName, для которых выполняется условие WhereExpr.

# SQLDisconnect(ConnectionId)

Отключает соединение с базой данных и освобождает все ресурсы, которые были созданы функциями SQLPrepareStatement и SQLInsertPrepare, и которые не были до этого освобождены (при выполнении SQLClearStatement и SQLInsertEnd).

# SQLDropTable(ConnectionId, TableName)

Удаляет из базы данных таблицу с именем TableName.

# SQLEnd(ConnectionId)

Освобождает ресурсы, связанные с операциями по каналу ConnectionId.

# SQLErrorMsg(ResultCode)

Возвращает в переменной *ResultCode* значение –1, если ошибку сгенерировал провайдер базы данных.

Перечень значений Result Codes и описание сообщений об ошибках представлен в Главе 5 "Проблемы и методы устранения"

# **SQLExecute**(ConnectionId, BindList, StatementId)

Запускает выполнение SQL-оператора с определённым *StatementId* (запрос MS Access, хранимая процедура MS SQL Server или SQL-оператор в

текстовом формате). Параметр *BindList* может и меть длину 0. Если *StatementId* ассоциируется с запросом, возвращающим строку, последовательная таблица обновляется результатом SQLExecute. Если указан Real Bind List (список вещественных связей), результат ассоциируется с *BindList*. BindList с нулевой длиной полезен в случаях, когда заранее известно, что *StatementId* не ассоциируется с запросом, возвращающим строку.

# SQLFirst(ConnectionId)

Переход на первую строку таблицы и считывание значений из этой строки в соответствующие теги InTouch.

# SQLGetRecord(ConnectionId, RecordNumber)

Переход на строку с номером *RecordNumber* в таблице и считывание значений в соответствующие теги InTouch.

# SQLInsert(ConnectionId, TableName, BindList)

Производит вставку новой строки в таблице *TableName*, используя значения тегов InTouch.

# SQLInsertEnd(ConnectionId, StatementId)

Освобождает ресурсы, связанные с *StatementId* и созданные с помощью функции SQLInsertPrepare.

# **SQLInsertExecute**(ConnectionId, BindList, StatementId)

Использует текущие значения тегов InTouch, чтобы вставить запись в таблицу, идентифицируемую функцией SQLInsertPrepare. Если Список Соответствия (*BindList*) определяет поля таблицы MS SQL Server, необходимо до запуска функции SQLInsertExecute установить режим IDENTITY\_INSERT.

## Пример

Вставка записи с ключом идентификации, который является частью Списка соответствия (BindList):

ResultCode = SQLSetStatement(ConnectionId, "SET IDENTITY\_INSERT Products ON");

ResultCode = SQLExecute(ConnectionId, "", 0);

- ResultCode = SQLInsertPrepare(ConnectionId, TableName, Bindlist, StatementId);
- ResultCode = SQLInsertExecute(ConnectionId, Bindlist, StatementId);

ResultCode = SQLInsertEnd(ConnectionId, StatementId);

# **SQLInsertPrepare(**ConnectionId, TableName,BindList, StatementId)

Возвращает идентификатор для дальнейшего использования в функциях SQLInsertExecute и SQLInsertEnd.

# **SQLLast**(ConnectionId)

Переход к последней записи в таблице и считывание значений в теги InTouch.

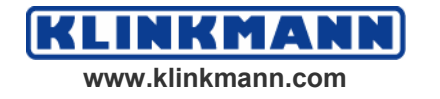

# SQLLoadStatement(ConnectionId, FileName)

Чтение оператора, хранящегося в файле *FileName*. После чтения этот оператор полностью аналогичен оператору, созданному с помощью функции **SQLSetStatement()**.

# SQLManageDSN(ConnectionId)

*ConnectionId* не используется, Он введён для обратной совместимости со старыми версиями SQL Access. Следовательно, в функцию может быть передано любое значение. Не требуется устанавливать никакое соединение с базой данных до вызова этой функции.

## Пример

SQLManageDSN(0)

# SQLNext(ConnectionId)

Переход к следующей записи в последовательной таблице и извлечение значений этой записи в теги InTouch.

# SQLNumRows(ConnectionId)

Возвращает количество записей в последовательной таблице. Поскольку эта функция может возвращать код ошибки, рекомендуется использовать её следующим образом:

DIM TEMP AS INTEGER;

TEMP = SQLNumRows(ConnectionId);

IF (TEMP >= 0) THEN

RowCount = TEMP;

ELSE

ResultCode = TEMP;

ENDIF;

## Определение

Оператором по умолчанию является оператор, ассоциированный с ID соединением. Он может быть текстовым SQL-оператором (SELECT, INSERT, DELETE или UPDATE), именем запроса к MS Access (с или без параметров) или именем хранимой процедуры MS SQL Server (с или без параметров). Оператор по умолчанию изменяется с помощью SQLLoadStatement, SQLSetStatement и SQLAppendStatement и используется в SQLExecute каждый раз, когда устанавливается StatementId = 0.

# SQLPrepareStatement(ConnectionId, StatementId)

Подготавливает оператор по умолчанию и возвращает *StatementId* (1, 2, 3 и т.д.) Эта подготовка полезна для операторов с параметрами, которые устанавливаются с помощью функций SQLSetParam{*Type*}. В старых версиях SQL Access в качестве второго параметра для этой функции указывается *SQLHandle*, однако в текущей версии SQL Access во всех функциях SQLHandle переименован в StatementId. Поведение функции осталось без изменений.

# SQLPrev(ConnectionId)

Переход к предыдещей записи в последовательной таблице и извлечение значений этой записи в InTouch-переменные.

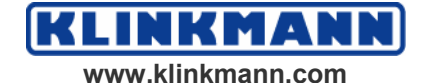

## SQLRollback(ConnectionId)

Откат назад транзакции, которая была создана последним вызовом SQLTransact.

# **SQLSelect**(ConnectionId, TableName, BindList, WhereExpr, OrderByExpr)

Предписывает базе данных извлечь информацию из таблицы. Когда функция **SQLSelect()** выполняется, в памяти создаётся временная таблица результатов (Results Table), содержащая записи, которые могут быть просмотрены с помощью using **SQLFirst()**, **SQLLast()**, **SQLNext()**, **SQLNumRows** и **SQLPrev()**.

Выполните оператор:

## SELECT FROM TableName WHERE WhereExpr ORDER BY OrderByExpr

Если оператор выполняется успешно, создаётся временный ряд записей (оформленный как последовательная таблица) и, чтобы связать InTouchпеременные со столбцами этой таблицы, используется *BindList*, подготовленный для SQLFirst, SQLPrev, SQLNext, SQLLast и SQLNumRows. Эта последовательная таблица остаётся доступной, даже если она не имеет ни одной записи. Например, когда *WhereExpr* для всех записей равно False.

# **SQLSetParamChar**(StatementId, ParameterNumber, Value, Length)

Записывает в параметр *ParameterNumber*, ассоциированный с *StatementId*, значение символьной строки (строка может состоять из одного символа). Последний параметр функции задаёт максимальную длину параметра. Если длина *Value* больше, чем указанная длина, *Value* усекается до заданной длины. Если указана длина 0, используется полная длина *Value*.

# **SQLSetParamDate**(StatementId, ParameterNumber, Value)

Записывает в параметр *ParameterNumber*, ассоциированный с *StatementId*, значение даты. Время считается равным 12:00:00 полночи (начало указанной даты).

# **SQLSetParamDateTime**(StatementId, ParameterNumber, Value, Precision)

Записывает в параметр *ParameterNumber*, ассоциированный с *StatementId*, значение даты/времени.

# **SQLSetParamDecimal**(StatementId, ParameterNumber, Value, Precision, Scale)

Записывает в параметр *ParameterNumber*, ассоциированный с *StatementId*, десятичное число. *Value* может быть либо строкой (или тег InTouch-типа сообщение), которая представляет десятичное число (123.456), или числовым значением (или вещественным внутренним тегом InTouch). Рекомендуется использовать тег-сообщение взамен вещественного тега, чтобы гарантировать точность параметра. Тем не менее, если *Value* должна быть числом с плавающей запятой (например вещественным значением,

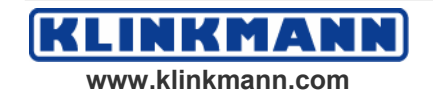

возвращаемым из сервера ввода/вывода), функция будет продолжать работать, но точность может быть не гарантированной вследствие ограничений на представление чисел с плавающей запятой. Параметр *Precision* является количеством цифр в числе, а *Scale* – количеством цифр справа от десятичной запятой.

# **SQLSetParamFloat**(StatementId, ParameterNumber, Value)

Записывает в параметр *ParameterNumber*, ассоциированный с *StatementId*, значение 64-битное знаковое значение с плавающей запятой.

# **SQLSetParamInt**(StatementId, ParameterNumber, Value)

Записывает в параметр *ParameterNumber*, ассоциированный с *StatementId*, 16-битное знаковое целое значение.

# **SQLSetParamLong**(StatementId, ParameterNumber, Value)

Записывает в параметр *ParameterNumber*, ассоциированный с *StatementId*, 32-битное знаковое целое значение.

# **SQLSetParamNull**(StatementId, ParameterNumber, Type, Precision, Scale)

Записывает в параметр *ParameterNumber*, ассоциированный с *StatementId*, значение NULL.

Параметр Туре может иметь следующие значения:

- 0. срока
- 1. время/дата
- 2. Integer (целое)
- 3. float (с плавающей запятой)
- 4. decimal (десятичное)

Сравнение с NULL-значением управляется установкой ANSI\_NULLS в MS SQL Server. Время распознавания этого режима зависит от системы базы данных. В SQL Server 7.0 этот режим распознаётся во время создания объекта (но не во время выполнения запроса). Когда в SQL Server 7.0 создаётся хранимая процедура, этот режим по умолчанию установлен в ON (включено), и, следовательно, выражение типа "WHERE MyField = NULL" всегда возвращает NULL (FALSE), и никакие записи не возвращаются из оператора SELECT, использующего это выражение. Чтобы сравнение = или ⇔ возвращало TRUE или FALSE, необходимо при создании хранимой процедуры установить режим в OFF (выключено). Если переменная ANSI\_NULLS не установлена в OFF, SQLSetParamNull не будет работать так, как ему положено. В этом случае для сравнения с NULL-значением необходимо использовать синтаксис "WHERE MyField IS NULL" или "WHERE MyField IS NOT NULL".

### Пример

Использование SQLSetParamNull, чтобы возвратить все записи в таблице Продуктов, для которых ProductName не равно NULL.

Предположим, что хранимая процедура создаётся в SQL Server с помощью следующего текста:

SET ANSI\_NULLS OFF

GO

CREATE PROCEDURE sp\_TestNotNull @ProductParam varchar(255)

AS SELECT \* FROM Products WHERE ProductName <> @ProductParam

GO

SET ANSI\_NULLS ON

GO

InTouch может выполнить следующий скрипт SQL Access.

ResultCode = SQLSetStatement(ConnectionId, "sp\_TestNotNull");

ResultCode = SQLPrepareStatement(ConnectionId, StatementId);

ResultCode = SQLSetParamNull(StatementId, 1, 0, 0, 0);

```
ResultCode = SQLExecute(ConnectionId, BindList,
StatementId);
```

```
ResultCode = SQLFirst(ConnectionId);
```

ResultCode = SQLClearStatement(ConnectionId, StatementId);

# **SQLSetParamTime**(StatementId, ParameterNumber, Value)

Записывает в параметр *ParameterNumber*, ассоциированный с *StatementId*, значение времени. Используется текущая дата совместно с указанным временем.

# SQLSetStatement(ConnectionId, SQLStatement)

Устанавливает SQLStatement на SQL-оператор по умолчанию для ConnectionId.

# SQLTransact(ConnectionId)

Начинает транзакцию базы данных. Транзакции могут быть вложенными в той степени, как это поддерживается основным провайдером OLE DB для системы базы данных. Например, чистый провайдер OLE DB для Microsoft Jet поддерживает транзакции до пятого уровня вложенности, включая первую и последнюю транзакции.

# **SQLUpdate**(ConnectionId, TableName, BindList, WhereExpr)

Использует текущее значение InTouch-тегов для обновления всех записей в таблице с именем *TableName*, удовлетворяющих условию *WhereExpr*.

# SQLUpdateCurrent(ConnectionId)

Обновляет текущую запись последовательной таблицы, используя InTouchтеги, привязанные к полям таблицы с помощью Списка соответствия (Bind List), заданного в SQLSelect или SQLExecute. Если имеются записи,

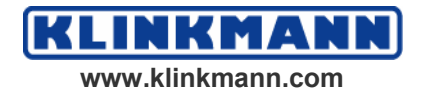

которые идентичны данной записи, все они будут обновлены. Если имеется очень много идентичных записей, которые должны быть обновлены в SQL Access, эта функция может возвратить ошибку после обновления части записей. Сообщение об ошибке может быть подобным следующему: " Microsoft Cursor Engine: Key Column information is insufficient or incorrect. Too many rows were affected by update." (Microsoft Cursor Engine: информация ключевого столбца недостаточна или неверна. Очень много записей, которые подпадают под обновление.)

Чтобы исключить эту ситуацию, создайте в таблице уникальное ключевое поле, так чтобы никакие записи не были идентичными. Настоятельно рекомендуется, чтобы все используемые таблицы SQL Access имели уникальный ключ. Для таблиц без ключа рекомендуется, чтобы в качестве первичного ключа использовалось поле типа AutoNumber (MS Access) или целое поле, используемое для обозначения идентичности (Identity) записей (SQL Server), – так чтобы функция SQLUpdateCurrent воздействовала только на одну запись. Этот первичный ключ не должен включаться в BindList.

# Параметры SQL-функций

В данном параграфе описаны все параметры, необходимые для SQLфункций. Если параметр записан в скрипте в парных кавычках (типа "Parameter1"), используется именно указанная символьная строка. Если кавычек нет, то предполагается, что Parameter1 – это некоторая переменная, и система обращается за значением этой переменной в Словарь InTouchприложения.

## Пример:

"c:\main\file" vs. Location

Здесь: Location – тег InTouch типа "message", "c:\main\file" – литерал.

Возможные параметры SQL-функций следующие:

# BindList

Одно из имён Списка соответствия, хранящихся в файле SQL.DEF.

# ConnectionID

Внутренний целый тег, созданный пользователем для хранения числа (ID), присваиваемого функцией SQLConnect каждому соединению с базой данных.

# ConnectString

Символьная строка, определяющая базу данных и всю регистрационную информацию, требуемую для выполнения SQLConnect().

# ErrorMsg

Переменная типа "message", содержащая текст сообщения об ошибке.

Дополнительную информацию по сообщениям об ошибках можно найти в Главе 5 "Проблемы и методы устранения".

# FileName

Имя файла, который содержит некоторую информацию.

## MaxLen

Максимальная ширина столбца, с которым связан этот параметр. Данная величина определяет, имеет ли этот параметр тип "переменной длины" (varying character) или тип "длинной переменной длины" (long varying character). Если *MaxLen* меньше или равно наибольшей строке символов, допустимых для базы данных, этот параметр является "переменной длины". Если больше, – "длинной переменной длины".

## **OrderByExpression**

Выбор столбцов для сортировки и порядка сортировки. Указываются только наименования столбцов. Формат выражения следующий:

### ColumnName [ASC|DESC]

Чтобы отсортировать какой либо столбец (например manager) в возрастающем порядке значений, необходимо записать:

### "manager ASC"

Сортировка по значениям нескольких столбцов задаётся следующим образом:

### ColumnName [ASC|DESC],

### ColumnName [ASC|DESC]

Чтобы отсортировать таблицу по возрастающим значениям одного столбца (например temperature) и убывающим значениям другого (например time), необходимо записать:

"temperature ASC, time DESC"

## ParameterNumber

Фактический номер параметра в операторе.

# ParameterType

Тип указанного параметра. Допустимые значения:

| Тип                    | Описание                                                       |  |  |  |
|------------------------|----------------------------------------------------------------|--|--|--|
| Char                   | Строка символов фиксированной длины,<br>заполненная пробелами. |  |  |  |
| VarChar                | Строка символов переменной длины.                              |  |  |  |
| Decimal                | Число в ВСД-формате.                                           |  |  |  |
| Integer                | 4-байтное целое со знаком.                                     |  |  |  |
| Small Integer          | 2-байтное целое со знаком.                                     |  |  |  |
| Float                  | 4-байтное в формате с плавающей запятой.                       |  |  |  |
| Double Precision Float | 8-байтное в формате с плавающей запятой.                       |  |  |  |
| DateTime               | 8 байтное со значениями даты и времени.                        |  |  |  |
| Date                   | 4 байтное со значениями даты и времени.                        |  |  |  |
| Time                   | 4 байтное со значениями даты и времени.                        |  |  |  |
| No Type                | Без конкретного типа данных.                                   |  |  |  |

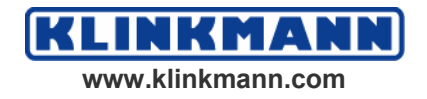

© 2004 Klinkmann. Все права защищены. Руководство пользователя по InTouch SQL Access Manager

# **ParameterValue**

Фактическое присваиваемое значение.

## Precision

Количество значащих десятичных разрядов, или максимальное значение, или размер строки символов, или длина в байтах для значений даты и времени.

# RecordNumber

Номер извлекаемой записи или строки.

## ResultCode

Целая переменная, возвращаемая большинством SQL-функций. При успешном завершении *ResultCode* равен 0, в случае какой-либо ошибки имеет отрицательное значение.

Дополнительную информацию можно найти в Главе 5 "Проблемы и методы устранения".

## Scale

Масштаб десятичной величины. Данная величина требуется только в том случае, если она применима к устанавливаемому в NULL параметру.

## SQLHandle

При выполнении операторов с расширенными функциональными возможностями SQL возвращает *SQLHandle*, которое является внутренним значением.

# **SQLStatement**

Реальный оператор, например:

ResultCode = SQLSetStatement(ConnectionID, "Select LotNo, LotName from LotInfo");

# TableName

Название таблицы базы данных.

# TemplateName

Название используемого Шаблона.

# WhereExpression

Определяет некоторое условие, которое для каждой строки таблицы может принимать значения либо "истина", либо "ложь". Соответствующий оператор извлекает только те строки, для которых значением условного выражения является "истина". Выражение должно иметь следующий формат:

### ColumnName onepamop\_cpaвнения выражение

**Примечание.** Если тип столбца – символьный, выражение должно заключаться в одинарные кавычки.

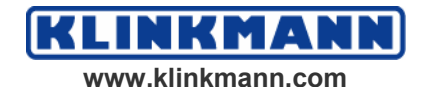

В следующем примере выбираются все строки, в которых в столбце Name хранится значение **EmployeeID**:

#### Name='EmployeeID'

В следующем примере выбираются строки со значениями partno от 100 до 199:

#### partno>=100 and partno <200

В следующем примере выбираются все строки, в которых в столбце temperature хранятся величины более 350:

temperature>350

# Применение SQL-функций в скриптах QuickScript

Все SQL-функции автоматически вставляются в текст любого скрипта после нажатия на кнопку Add-ons (расширения) в диалоговом окне редактора скриптов QuickScript. SQL-функция вставляется в текст в текущем положении курсора.

Дополнительную информацию о Скриптах QuickScript InTouch можно найти в *Руководстве Пользователя InTouch*, в Главе 6 "Создание QuickScript-скриптов в InTouch".

## Построение сложных запросов

SQL Access Manager позволяет строить SQL-операторы и запросы сложной конструкции. Такие запросы могут создаваться как динамически, так и храниться в отдельном файле. Кроме того, они могут содержать параметры, которые должны "передаваться" запросу во время исполнения приложения. После передачи параметров эти запросы должны исполниться и, возможно, возвратить результаты. API-интерфейс SQL Access Manager позволяет исполнять любые запросы, которые можно выдать базе данных, и возвращать все результаты таких запросов. Кроме того, возможно применение хранимых процедур (механизм хранимых процедур пока ещё поддерживается не полностью).

Дополнительную информацию о хранимых процедурах можно найти в параграфе "Поддержка хранимых процедур".

## Динамическое построение запросов

Для динамического построения запросов необходимы следующие две функции: **SQLSetStatement()** и **SQLAppendStatement()**. Первая начинает новый SQL-оператор, который может быть любым допустимым SQLвыражением, включая и имя хранимой процедуры. Поскольку в InTouch длина символьных строк не может превышать 131 символ, то для расширения текста SQL-выражения необходимо обращаться к **SQLAppendStatement()**.

**Примечание. Выделенный** текст соответствует командам языка SQL Query.

### Пример

ResultCode = SQLSetStatement(ConnectionID, "Select LotNo, LotName, LotDescription, LotQuantity from LotInfo, ProductionInfo");

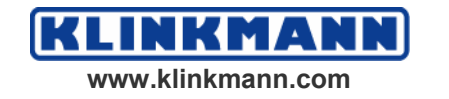

- ResultCode = SQLAppendStatement(ConnectionID, " where LotInfo.LotNo = ProductionInfo.LotNo");
- ResultCode = SQLAppendStatement(ConnectionID, " order by LotNo, LotName, LotQuantity");

После этих команд SQL-оператор готов к исполнению.

**Примечание.** Многие базы данных чувствительны к регистру ввода символов для имен столбцов и таблиц. Чтобы приведённый выше пример работал, необходимо указывать имена таблиц и столбцов точно в том же виде, в каком они используются в базе данных.

## Считывание SQL-операторов из файла

Создавать сложные SQL-запросы можно и с помощью других средств, таких как Microsoft Access и т.д., и затем использовать SQL Access для передачи запроса в InTouch для исполнения. Созданные с помощью этих средств SQL-операторы можно записать в обычный файл и впоследствии загружать их в InTouch-приложение путём вызова функции **SQLLoadStatement()**.

### Пример:

ResultCode = SQLLoadStatement(ConnectionID, "c:\myappdir\lotquery.sql");

После этого загруженный оператор готов к исполнению.

## Модификация расширенных SQL-выражений

Полностью все функциональные возможности SQL-языка обеспечиваются путём указания оператора *where*, содержащего некоторое значение тега InTouch. Для указания SQL-параметров во время исполнения приложения имеются следующие функции:

- SQLPrepareStatement()
- SQLSetParamType()
- SQLClearStatement()
- SQLClearParam()

Чтобы впоследствии выполнить подстановку параметров в SQL-оператор, необходимо в нужном месте поставить символ "?". Затем SQL-оператор "подготавливается", параметры "вставляются" в нужное место и оператор исполняется.

**SQLPrepareStatement()** подготавливает оператор к исполнению. Оператор не исполняется, а только переводится в "активное" состояние так, что вам остается только подставить значения параметров.

**SQLSetParamType()** – это на самом деле набор функций, с помощью которых осуществляется подстановка значений параметров в SQL-оператор.

### Пример:

ResultCode = SQLSetStatement(ConnectionID, "Select LotNo, LotName, LotDescription, LotQuantity from LotInfo, ProductionInfo");

ResultCode = SQLAppendStatement(ConnectionID, " where LotInfo.LotNo = ?");

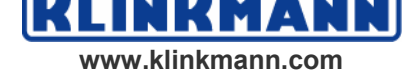

ResultCode = SQLPrepareStatement(ConnectionID, StatementId);

{возвращает внутренний указатель в StatementId}

- ResultCode = SQLSetParamInt(StatementId, 1, tagLotNumber);
- {записывает значение переменной tagLotNumber в нужный параметр запроса}

Поскольку в запросе был только один параметр, который нуждался в определении, то теперь запрос готов к исполнению.

Для высвобождения выделяемых запросу ресурсов после его исполнения можно воспользоваться функцией SQLClearStatement().

Примечание. SQLEnd() вызывается для освобождения "неименованных" SQL-операторов (то есть создаваемых существующими функциями SQL Access), а также тех, которые создаются функциями SQLSetStatement() и SQLLoadStatement() и неподготовленных.

## Исполнение расширенных SQL-операторов

Теперь, когда SQL-оператор либо динамически создан, либо прочитан из файла и, возможно, подготовлен и модифицирован, настало время его исполнить. Эта задача решается при помощи функции **SQLExecute()** АРІ-интерфейса SQL Access Manager. **SQLExecute()** исполняет либо текущий активный SQL-оператор – то есть созданный функциями **SQLSetStatement()** или **SQLLoadStatement()**, – либо уже подготовленный оператор, определяемый внутренним указателем.

### Пример № 1

- ResultCode = SQLLoadStatement(ConnectionID, "c:\myappdir\lotquery.sql");
- ResultCode = SQLExecute()ConnectionID, "BindList", 0)
- {заносим результаты поиска в переменные, определяемые списком соответствия BindList. Указатель подготовленного оператора равен 0}

ResultCode = SQLNext(ConnectionID);

{Читаем результаты выборки}

### Пример №2

- ResultCode = SQLSetStatement(ConnectionID, "Select LotNo, LotName, LotDescription, LotQuantity from LotInfo, ProductionInfo");
- ResultCode = SQLAppendStatement(ConnectionID, " where LotInfo.LotNo = ?");
- {знак вопроса означает, что конкретное значение будет указано позднее}
- ResultCode = SQLAppendStatement(ConnectionID, " order by LotNo, LotName, LotQuantity");

ResultCode = SQLPrepareStatement(ConnectionID, ConnectionID);

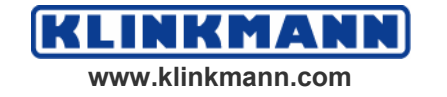

{возвращает внутренний указатель в ConnectionID }

ResultCode = SQLSetParamInt(ConnectionID, 1, tagLotNumber);

{подставляем значение переменной tagLotNumber в нужный параметр запроса}

ResultCode = SQLExecute(ConnectionID, "BindList", SQLHandle);

{записываем результаты выборки в переменные, определяемые списком соответствия BindList, указатель оператора записывается в ConnectionID }

ResultCode = SQLNext(ConnectionID);

{Читаем результаты оператора Select}

## Пример №3

SQLSetStatement – этот оператор необходим для построения сложных запросов и строковых выражений, длина которых превышает 131 символ. Для расширения строковых выражений необходимо пользоваться функцией SQLAppend.

SQLSetStatement(Connect\_ID, "Select Speed, Set\_No from tableName where Ser\_No ='" + Serial\_input + "");

SQLExecute(ConnectionID, 0);

В приведённом выше примере *SQLHandle* сброшен в 0, поэтому оператор не должен обращаться к SQLPrepare(*Connect\_ID, SQLHandle*) до исполнения запроса. Поскольку *SQLHandle* создавался не оператором SQLPrepare(), то для корректного завершения команды выбора необходимо вместо SQLClearStatement() вызвать функцию SQLEnd():

SQLSetStatement(Connect\_Id, "Select Speed, Set\_No from tableName where Ser\_No ='" + Serial\_input + """);

SQLPrepareStatement(Connect\_Id, SQLHandle);

SQLExecute(Connect\_Id, SQLHandle);

В этом примере *SQLHandle* создаётся оператором SQLPrepareStatement() и используется в функции SQLExecute(). Для завершения этой команды выбора используйте оператор SQLClearStatement() для высвобождения ресурсов и освобождения *SQLHandle*.

# Поддержка хранимых процедур

Оператор SQLExecute() позволяет также запускать и хранимые процедуры. Например, предположим, что на сервере базы данных хранится некоторая процедура с названием "LotInfoProc", в которой есть следующий оператор выбора: "Select LotNo, LotName from LotInfo". Запустить эту процедуру на исполнение и прочитать результаты можно с помощью следующего скрипта:

Использование Microsoft SQL Server

ResultCode = SQLSetStatement(ConnectionID, "LotInfoProc");

ResultCode = SQLExecute(ConnectionID, "BindList", 0);

ResultCode = SQLNext(ConnectionID);

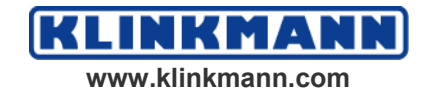

## {Читаем результаты оператора Select}

Использование Oracle или Microsoft Access.

ResultCode = SQLSetStatement(ConnectionID, "{CALL LotInfoProc}");

ResultCode = SQLExecute(ConnectionID, "BindList", 0);

ResultCode = SQLNext(ConnectionID);

{Читаем результаты оператора Select}

## Извлечение значений в InTouch-теги

Для пяти скриптовых функций: SQLFirst, SQLPrev, SQLNext, SQLLast и SQLGetRecord – разрешена навигация между записями послежовательной таблицы и извлечение значений в InTouch-теги. Если в поля записано NULL, значения связанных InTouch-тегов будут нулевыми или строками нулевой длины, в зависимости от того, имеет ли тег аналоговый или строковый тип. Если строка базе данных больше, чем 131 символ, только первые 131 символов копируются в связанный с InTouch-сообщением тег.

## Сохранение InTouch-тегов в полях базы данных

Четыре скриптовых функции: SQLUpdate, SQLUpdateCurrent, SQLInsert, И SQLInsertExecute – позволяют обновлять или делать ввод в таблицу, используя значения InTouch-тегов. Если тег InTouch-сообщения длиннее, чем заданный размер для соответствующего текстового поля таблицы, количество символов, которые берутся из тега сообщения, будет зависеть от поля. Так как теги InTouch не могут иметь значение NULL, невозможно, используя эти функции, обновить или ввести в базу данных значение NULL, если BindList содержит поле. Выход заключается в том, чтобы использовать SQLExecute в операторе INSERT, не содержащий полей, которые определены так, что позволяют вводить значение NULL.

## Подключение правил обновления данных

Правила извлечения значений в InTouch-теги и существующих данных в поля таблицы учитывают, что возможно невольное преобразование значений в таблицу по следующему сценарию.

# Неумышленное преобразование NULL-значений в нули или пустые строки

Исполнение одной навигационной функции извлекает NULL-значения в InTouch-теги в виде нулей или нулевых строк (то есть Tag1). После того как обновятся какие-либо другие теги в BindList, исполнение SQLUpdateCurrent сохраняет нули или нулевые строки обратно в таблицу, переписывая NULLзначение, связанное с Tag1. Исполнение SQLUpdate обновит записи, используя эти нули или строки нулевой длины из Tag1 (а не значение NULL).

# Невольный ввод в таблицу нулей или пустых строк

Исполнение навигационных функций извлекает NULL-значения в InTouchтеги как нули или строки нулевой длины (то есть Tag1). После того как обновятся какие-либо другие теги в BindList, выполнение SQLInsert или

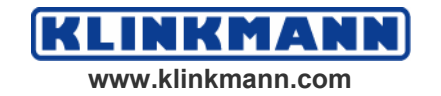

SQLInsertExecute сохранит нули или строки нулевой длины (из Tag1) в таблице (а не значение NULL).

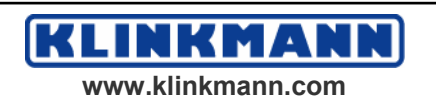

# ГЛАВА 5

# Проблемы и их методы устранения

Данная глава содержит описание функции **SQLErrorMsg()** и перечень кодов завершения, возвращаемых SQL-функциями. В первой таблице главы перечислены все коды функций и соответствующие сообщения об ошибках. Вторая таблица хранит коды возврата некоторых баз данных.

#### Содержание

- Функции обработки ошибок
- Сообщения об ошибках баз данных
- Отладка SQL Access

# Функции обработки ошибок

Все SQL-функции по завершению выдают код возврата *ResultCode*, который может быть использован для поиска ошибок. Соответствующее этому коду текстовое сообщение об ошибке может быть получено с помощью функции **SQLErrorMsg()**.

### Пример:

ErrorMsg = SQLErrorMsg(ResultCode);

где:

ErrorMsg – внутренняя переменная типа "message",

**ResultCode** – целая переменная, в которую был записан код возврата предшествующей SQL-функции.

### Коды возврата и соответствующие сообщения

Если какой-либо код возврата не упомянут в следующей таблице, то вам необходимо обратиться к документации используемой базы данных и просмотреть сообщения программы Wonderware Logger.

Функция **SQLErrorMsg()** устанавливает значение тега InTouch типа сообщение *ErrorMsg*. Ниже приведён список некоторых возможных кодов SQL-результатов и их соответствующих сообщений об ошибках и описаний.

| Код<br>возврата | Сообщение                          | Причина                        |
|-----------------|------------------------------------|--------------------------------|
| 0               | No errors occurred<br>(ошибок нет) | Команда была выполнена успешно |

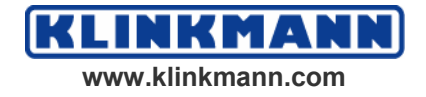

© 2004 Klinkmann. Все права защищены. Руководство пользователя по InTouch SQL Access Manager

| -1  | <pre><message db="" from="" provider=""> (сообщение от провайдера БД)</message></pre>                                                                            | <Специфичное для провайдера базы данных сообщение об ошибке>                                                                                                    |
|-----|----------------------------------------------------------------------------------------------------|----------------------------------------------------------------------------------------------------|
| -2  | An empty statement cannot<br>be executed<br>(Пустой оператор не<br>может быть выполнен)                                                                          | SQLExecute(ConnectionId, BindList, 0)<br>выполнена без предварительного<br>вызова SQLSetStatement или<br>SQLLoadStatement с непустым<br>параметром.                               |
| -4  | Value returned was Null<br>(Возвращённое значение –<br>Null)                                                                                                    | Прочитанное из базы данных целое<br>или вещественное значение равно<br>нулю. Это только сообщение,<br>посылаемое в<br>This is only a warning sent to Logger<br>Wonderware Logger. |
| -5  | No more rows to fetch (строк для извлечения больше нет)                                                                                                    | Была прочитана последняя строка таблицы                                                                                                    |
| _7  | Invalid parameter ID (недопустимый идентификатор параметра)                                                                                                    | Была вызвана SQLSetParamI{ <i>Type</i> } с недопустимыми параметрами.                                                                                                    |
| -8  | Invalid parameter list<br>(недопустимый параметр<br>списка)                                                                                                    | Пример недопустимого списка<br>параметров: 1, 2, 3, 5<br>(Missing 4).                                                                                                    |
| -9  | Invalid type for NULL<br>parameter<br>(недопустимый тип для<br>NULL-параметра)                                                                                   | Была вызвана SQLSetParamNull с недопустимым типом.                                                                                                    |
| -10 | Changing data type of<br>parameter is not allowed<br>(Изменение типа данных<br>параметра на разрешено)                                                           | Была вызвана SQLSetParam { <i>Туре</i> } с другим типом для существующего параметра.                                                                                              |
| -12 | Adding parameter after the statement has been executed successfully is not allowed (Добавление параметра после того как оператор успешно выполнен, не разрешено) | Была вызвана SQLSetParam { <i>Туре</i> }<br>для нового идентификатора ID, после<br>того как оператор был успешно<br>выполнен.                                                     |
| -13 | Invalid date time format<br>(недопустимый формат<br>даты и времени)                                                                                              | Встретился неверный временной<br>формат даты, например, когда<br>исполнялась SQLSetParamTime,<br>SQLInsertExecute или<br>SQLUpdateCurrent.                                        |
| -14 | Invalid decimal format (недопустимый десятичный формат)                                                                                                    | Встретился неверный десятичный формат, например, когда исполнялась SQLSetParamTime, SQLInsertExecute или SQLUpdateCurrent.                                                        |

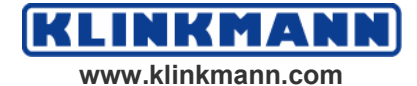

| 1     |                                                                                                    |                                                                                                    |
|-------|----------------------------------------------------------------------------------------------------|----------------------------------------------------------------------------------------------------|
| -15   | Invalid currency format<br>(Недопустимый денежный<br>формат)                                                                                                    | Встретился неверный денежый<br>формат, например, когда исполнялась<br>SQLInsertExecute или<br>SQLUpdateCurrent.                                                                                                    |
| -16   | Invalid statement type for<br>this operation<br>(Недопустимый для этой<br>операции тип оператора)                                                                    | SQLInsertEnd         вызвана         для           идентификатора         оператора,           созданного         с         помощью           SQLPrepareStatement,         или           SQLClearStatement         вызвана         для           идентификатора         оператора,           созданного         с         помощью           SQLClearStatement         вызвана         для           идентификатора         оператора,         созданного           созданного         с         помощью           SQLInsertPrepare.          с |
| -1001 | Out of memory<br>(Не хватает памяти)                                                                                                    | Недостаточно памяти для выполнения<br>указанной функции.                                                                                                    |
| -1002 | Invalid connection<br>(Недействительное<br>соединение)                                                                                                    | Функции было передано неверное значение ConnectionID.                                                                                                    |
| -1003 | No Bind List found<br>(Список соответствия не<br>найден)                                                                                                    | Список соответствия с указанным названием не существует.                                                                                                    |
| -1004 | No template found (Шаблон не найден)                                                                                                    | Шаблон таблицы с указанным именем не существует.                                                                                                    |
| -1005 | Internal Error<br>(Внутренняя ошибка)                                                                                                    | Возникла внутренняя ошибка.<br>Обратитесь в Службу Технической<br>Поддержки.                                                                                                    |
| -1006 | String is null<br>(Null-строка)                                                                                                    | Предупреждение: из базы данных была прочитана строка со значением NULL.                                                                                                    |
| -1007 | String is truncated<br>(Строка усечена)                                                                                                    | Предупреждение: прочитанная из<br>базы данных строка была слишком<br>длинная и потому усечена до 131<br>символа                                                                                                    |
| -1008 | No Where clause<br>(нет оператора Where)                                                                                                    | В операторе Delete (удалить) отсутствует предложение Where.                                                                                                    |
| -1009 | Connection failed<br>(Соединение нарушено)                                                                                                    | Более подробную информацию о<br>причинах нарушения соединения с<br>базой данных необходимо искать в<br>записях Logger (журнала).                                                                                                    |
| -1010 | The database specified on<br>the DB= portion of the<br>connect string does not exist<br>(Указанная в части "DB="<br>строки подключения база<br>данных не существует) | Указанная база данных не существует.                                                                                                    |
| -1011 | No rows were Selected (Строки не выбраны)                                                                                                    | Была осуществлена попытка<br>выполнить SQLNumRows(),<br>SQLFirst(), SQLNext() или SQLPrev()<br>до исполнения команды SQLSelect().                                                                                                    |

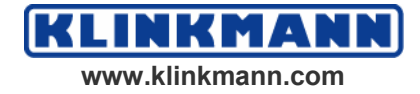

© 2004 Klinkmann. Все права защищены. Руководство пользователя по InTouch SQL Access Manager

| -4013 | The connection, statement,<br>or query handle you<br>provided is not valid<br>(Указанные соединение,<br>оператор или указатель<br>запроса неверны) | Возможно, неверно определён тип<br>столбца. В частности, если в шаблоне<br>таблицы для dBASE столбец имеет<br>тип <i>character</i> вместо <i>char</i> , то будет<br>возвращена именно эта ошибка. |
|-------|----------------------------------------------------------------------------------------------------|----------------------------------------------------------------------------------------------------|
|-------|----------------------------------------------------------------------------------------------------|----------------------------------------------------------------------------------------------------|

# Сообщения об ошибках, выдаваемые базами данных

## Oracle

Обратитесь к вашей документации на Oracle Server относительно специфических сообщений об ошибках и решений.

## **Microsoft SQL Server**

| Сообщение                                                                                                    | Решение проблемы                                                                                                    |
|----------------------------------------------------------------------------------------------------|----------------------------------------------------------------------------------------------------|
| You cannot have more than<br>one statement active at a<br>time<br>(Более одного активного<br>оператора в каждый<br>момент времени<br>запускать нельзя) | Была предпринята попытка выполнить какую-либо SQL-функцию после запуска SQLSelect(). Необходимо сначала для высвобождения выделенных для SQLSelect системных ресурсов выполнить SQLEnd() либо для второго оператора воспользоваться другим соединением (ConnectionID). |
| There is not enough<br>memory available to<br>process the command<br>(Для исполнения<br>команды недостаточно<br>памяти)                                | Попробуйте перезагрузить рабочую станцию клиента.                                                                                                    |
| Invalid object Name table<br>Name<br>(Неверное имя таблицы<br>объектов)                                                                                | В рабочей базе данных отсутствует таблица с<br>указанным названием. Смените базу<br>командой "DB= <i>database_Name</i> ".                                                                                                    |

Обратитесь к вашей документации на Microsoft SQL Server относительно специфических сообщений об ошибках и решений.

# Отладка SQL-доступа

Для отладки скриптов SQL Access полезен флаг SQLTrace=1, определённый в разделе [InTouch] в файле win.ini. Новый модуль SQL Access не использует файл трассировки sqltrace.txt.

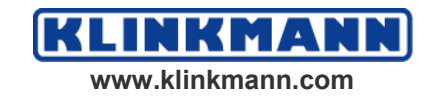

# ПРИЛОЖЕНИЕ А

# Зарезервированные слова

## SQL Access и ODBC

В данном приложении приведены все слова, зарезервированные SQL Access и ODBC.

Если какое-либо зарезервированное слово будет использовано в качестве названия столбца в Списке соответствия или Шаблоне таблицы, то в Logger (журнал) будет передано соответствующее сообщение об ошибке. Тип генерируемой ошибки зависит от вида конкретного ODBC-драйвера и местоположения обнаруженного зарезервированного слова. В частности, одной из самых распространЁнных ошибок является использование ключевых слов DATE и TIME в качестве названий каких-либо столбцов в Списке Соответствия или Шаблоне Таблицы. Чтобы этого не происходило, измените названия столбцов, например на "aDATE" и "aTIME".

Зарезервированные ключевые слова определяют SQL-язык, используемый в InTouch SQL Access. Эти слова также распознаются и используемым ODBC-драйвером. SQL Access передает SQL-команды с одним или несколькими ключевыми словами подпрограммам файла ODBC.DLL. Если SQL-команда не может быть корректно интерпретирована, SQL Access передает программе Logger соответствующее сообщение об ошибке.

Ниже в алфавитном порядке приведены все зарезервированные ключевые слова:

| ABSOLUTE      | CASCADED        | CONVERT          |
|---------------|-----------------|------------------|
| ADA           | CASE            | CORRESPONDING    |
| ADD           | CAST            | COUNT            |
| ALL           | CATALOG         | CREATE           |
| ALLOCATE      | CHAR            | CURRENT          |
| ALTER         | CHAR_LENGTH     | CURRENT_DATE     |
| AND           | CHARACTER       | CURRENT_TIME     |
| ANY           | CHARACTER_LENGT | CURRENT_TIMESTAM |
| ARE           | Н               | Р                |
| AS            | CHECK           | CURSOR           |
| ASC           | CLOSE COALESCE  | DATE             |
| ASSERTION     | COBOL           | DAY              |
| AT            | COLLATE         | DEALLOCATE       |
| AUTHORIZATION | COLLATION       | DEC              |
| AVG           | COLUMN          | DECIMAL          |
| BEGIN         | COMMIT          | DECLARE          |
| BETWEEN       | CONNECT         | DEFERRABLE       |
| BIT           | CONNECTION      | DEFERRED         |
| BIT_LENGTH    | CONSTRAINT      | ENTF             |
| BY            | CONSTRAINTS     | DESC             |
| CASCADE       | CONTINUE        | DESCRIBE         |

© 2004 Klinkmann. Все права защищены. Руководство пользователя по InTouch SQL Access Manager

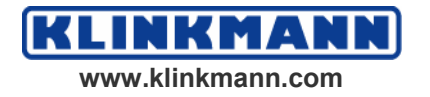

| DESCRIPTOR      | KEY               | ROWS          |
|-----------------|-------------------|---------------|
| DIAGNOSTICS     | LANGUAGE          | SCHEMA        |
| DICTIONARY      | LAST              | SCROLL        |
| DISCONNECT      | LEFT              | SECOND        |
| DISPLACEMENT    | LEVEL             | SECTION       |
| DISTINCT        | LIKE              | SELECT        |
| DOMAIN          | LOCAL             | SEOUENCE      |
| DOUBLE          | LOWER             | SET           |
| DROP            | МАТСН             | SIZE          |
| ELSE            | MAX               | SMALLINT      |
| ENDEESC         | MIN               | SOME          |
| FXCFPT          | MINUTE            | SOL           |
| EXCEPTION       | MODUL F           | SOLCA         |
| EXEC            | MODULL            | SOLCODE       |
| EXECUTE         | MUMDS             | SOLEBBOB      |
| EXECUTE         | MOMES<br>NAMES    | SQLERKOK      |
|                 |                   | SQLSTATE      |
|                 | NATIONAL<br>NGUAD | SQLWARINING   |
|                 | NCHAR             | SUBSTRING     |
| FALSE           | NEXI              | SUM           |
| FEICH           | NONE              | SYSIEM        |
| FIRST           | NOT               | TABLE         |
| FLOAT           | NULL              | TEMPORARY     |
| FOR FOREIGN     | NULLIF            | THEN          |
| FORTRAN         | NUMERIC           | TIME          |
| FOUND           | OCTET_LENGTH      | TIMESTAMP     |
| FROM FULL       | OF                | TIMEZONE_HOUR |
| GET             | OFF               | TIMEZONE_MINU |
| GLOBAL          | ON                | ТО            |
| GO              | ONLY              | TRANSACTION   |
| GOTO            | OPEN              | TRANSLATE     |
| GRANT           | OPRN              | TRANSLATION   |
| GROUP           | OPTION            | TRUE          |
| HAVING          | OR                | UNION         |
| HOUR            | ORDER             | UNIQUE        |
| IDENTITY        | OUTER             | UNKNOWN       |
| IGNORE          | OUTPUT            | UPDATE        |
| IMMEDIATE       | OVERLAPS          | UPPER         |
| IN              | PARTIAL           | USAGE         |
| INCLUDE         | PASCAL            | USING         |
| INDEX           | PLI               | WERT          |
| INDICATOR       | POSITION          | VALUES        |
| INITIALLY       | PRECISION         | VARCHAR       |
| INNER           | PREPARE           | VARING        |
| INPUT           | PRESERVE          | VIEW          |
| INSENSITIVE     | PRIMARY           | WHEN          |
| EINFUGEN        | PRIOR             | WHENEVER      |
| INTEGER         | PRIVILEGES        | WHERE         |
| INTERSECT       | PROCEDURE         | WITH          |
| INTERVAL        | PUBLIC            | WORK          |
| INTO            | RESTRICT          | VEAR          |
| IS              | RESTRICT          | I LAIN        |
| IS<br>ISOLATION | DICHT             |               |
| ION             |                   |               |
| JOIN            | KULLBAUK          |               |

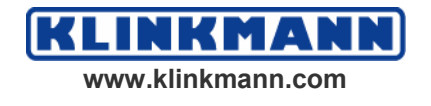

© 2004 Klinkmann. Все права защищены. Руководство пользователя по InTouch SQL Access Manager

# InTouch

Следующие ключевые слова зарезервированы для InTouch:

As Call Dim Discrete Integer Message Real Return RetVal

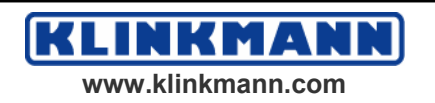

# Предметный указатель

## B

BindListName 23, 34

## С

ConnectionID 32 ConnectString 34 CSV 5, 23

## E

ErrorMsg 33

## F

FileName 33

## Μ

MaxLen 34 Microsoft Access требования к соединению 12 поддержка типов данных 12, 13 Microsoft SQL Server требования к соединению 11 поддержка типов данных 12

# 0

Oracle поддерживаемые типы 12 OrderByExpression 34

## P

ParameterNumber 34

ParameterValue 35

## Q

QuickScripts 36

## R

RecordNumber 35 ResultCode 35, 41

## S

SQL.DEF 5, 23 SQLConnect 11 SQLErrorMsg 43 SQLInsert 19 SQLSelect 30 SQLStatement 35 SQLUpdate 19, 32 SQL-функции обработки ошибок 41 StatementId 35

## Т

TableName 34 TagName.FieldName 18 TemplateName 34

## W

WhereExpression 35

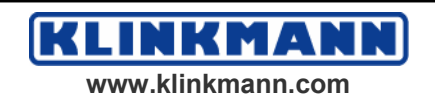

## Б

База данных 5 Браузер тегов 17

## B

Введение в SQL Access Manager 5 Выполнение расширенного оператора SQL 38

## Д

Динамическое построение запросов 36

## 3

Задание комплексных запросов 35 Запросы динамическое связывание 36 расширенные 37 Зарезервированные ключевые слова 45

### И

Изменение Списка соответствия 18 Изменение Шаблона таблицы 21 Изменение расширенных SQL-операторов 37 Имя столбца 18 Имя таблицы 20, 23 Использование Microsoft Access 12 Использование Microsoft SQL Server 11 Использование специальных разделителей 19 Использование SQL-функций 24 Использование SQL-функций в InTouch 35

## К

Команда Шаблона таблицы 21 Команды Шаблон таблицы 20 Конфигурирование Списка соответствия 16 Конфигурирование Шаблона таблицы 20 Конфигурирование SQL Access Manager 15

### Μ

Масштаб 35

### 0

Об этом руководстве 6 Обзор SQL Access Manager 15 Обработка ошибок 41

## Π

Параметры

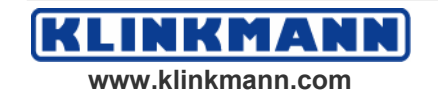

BindListName 33 ConnectionID 33 ConnectString 33 ErrorMsg 33 FileName 33 MaxLen 34 OrderByExpression 34 ParameterNumber 34 ParameterType 34 ParameterValue 35 Precision 35 **RecordNumber 35** ResultCode 35 Scale 35 SOLStatement 35 StatementId 35 TableName 35 TemplateName 35 WhereExpression 36 Параметры SQL 33 Поддерживаемые база данных 11 Microsoft Access 12 Microsoft SQL Server 11 Поддерживаемые типы данных 13 Поддержка хранимых процедур 39 Программа ODBC Administrator 7

## Р

Разделители 19 Регистрация даты и времени в поле даты Oracle 10

## С

Совместимость с ОDBC 7 Сообщения об ошибках по кодам результатов 41 Специализированные для базы данных сообщения об ошибках Microsoft SQL Server 43 Список соответствия 16 создать новый 16 удалить 19 изменить 18 браузер тегов 17

## T

Техническая поддержка Wonderware 7 Точность 35

### У

Удаление Списка соответствия 19 Удаление Шаблона таблицы 21

© 2004 Klinkmann. Все права защищены. Руководство пользователя по InTouch SQL Access Manager

## Φ

Формат SQL-функций 25 Функции SQLAppendStatement 25 SQLClearParam 25 SQLClearStatement 25 SOLClearTable 26 SQLCommit 26 SQLConnect 26 SQLCreateTable 27 SQLDelete 27 SQLDisconnect 27 SQLDropTable 27 SQLEnd 27 SQLErrorMsg 27 SQLExecute 27 SQLFirst 28 SQLGetRecord 28 SQLInsert 28 SQLInsertEnd 28 SOLInsertExecute 28 SQLInsertPrepare 28 SOLLast 28 SQLLoadStatement 28 SQLManageDSN 29 SQLNumRows 29 SOLPrepareStatement 29 SQLPrev 29

SQLRollback 29 SQLSelect 30 SQLSetParamChar 30 SQLSetParamDate 30 SOLSetParamDecimal 30 SQLSetParamFloat 31 SQLSetParamInt 31 SQLSetParamLong 31 SQLSetParamNull 31 SQLSetParamTime 31 SQLSetStatement 32 SQLTransact 32 SQLUpdate 32 SQLUpdateCurrent 32 Using 25 Функция Delim 18

## Ч

Чтение SQL-операторов из файла 36

## Ш

Шаблон таблицы 19 создание нового 20 удаление 22 изменение 21

## Э

Электронные руководства 6

## Я

Язык структурированных запросов 5

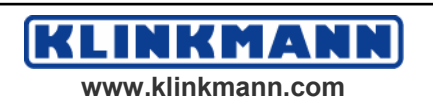